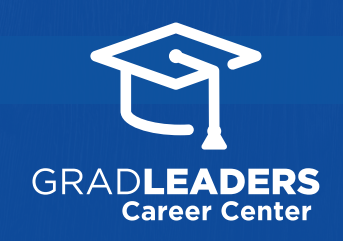

## **Reporting Grapevine Job Offers**

Go to your GradLeaders Career Center dashboard.

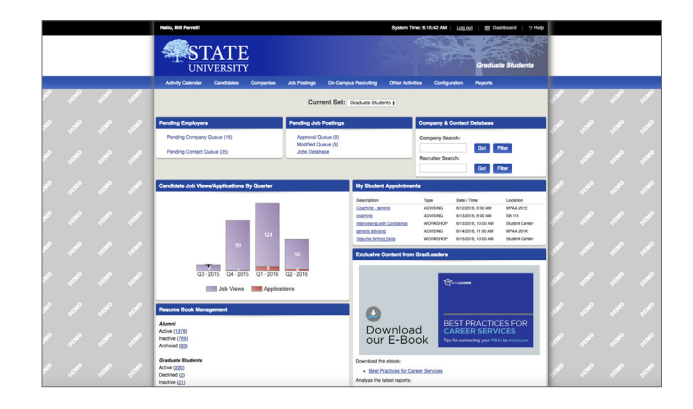

## Select the Resume Profile Notes (0) Activity Job Offer Job Offer tab, then Add Offer under the Action Action section on Add Offer the right-hand side Change Offer Type of your screen Q View Feedback Scorecard

Select **Candidates** > **Candidate File** and click on any student name.

Y QuickStart Guide for Admins

|  | Helic                                                                           | <b>,</b> Biiii      |               |              |                |                      | System Time: 6:30:24 AM   Log out   📰 Dashboard   🤈 Help |                       |                   |  |
|--|---------------------------------------------------------------------------------|---------------------|---------------|--------------|----------------|----------------------|----------------------------------------------------------|-----------------------|-------------------|--|
|  | 4                                                                               | STATE<br>UNIVERSITY |               |              |                |                      | College of Liberal Arta (CLA)                            |                       |                   |  |
|  | G                                                                               | alendar             | Candidates    | Companies    | Job Postings   | On-Campus Recruiting | Other Activities Confi                                   | guration Reports M    | etice             |  |
|  | CA                                                                              | NDIDA               | TE FILE       |              |                |                      | Current Set: College of Liberal Arts (CLA) \$            |                       |                   |  |
|  | Criter                                                                          | ia Used:            |               |              |                |                      |                                                          |                       |                   |  |
|  | No search oriteria specified. Use the pull-out tray on the left to do a search. |                     |               |              |                | search.              |                                                          | Distant Grant Charles |                   |  |
|  |                                                                                 |                     |               |              |                |                      |                                                          | Citar Sea             | JON CRAVE Desiren |  |
|  | ¢°                                                                              | All (230            | Matched (0)   | Selected (3) | Folders        |                      | 1 2 3 4 5 =                                              | Last Name Q >         | Next Actions >>   |  |
|  | Basic S                                                                         |                     | iame 🛦        |              | Lest<br>Update | Resume Book Status   | Program                                                  | Class Year            | More Info         |  |
|  | earch                                                                           |                     | missing/      |              | 7/17/2017      | Pending Approval     |                                                          |                       | @ 🕁 💪             |  |
|  |                                                                                 | □ 6                 | missing/      |              | 7/18/2017      | Pending Approval     |                                                          |                       | @\$. ()           |  |
|  | "                                                                               | - A                 | missing/      |              | 7/19/2017      | Pending Approval     |                                                          |                       | @\$.              |  |
|  |                                                                                 | □ 5                 | missing/      |              | 7/20/2017      | Pending Approval     |                                                          |                       | @\$.              |  |
|  | 4                                                                               | . 8                 | missing/      |              | 8/10/2017      | Pending Approval     |                                                          |                       |                   |  |
|  |                                                                                 | . 8                 | missing/      |              | 8/11/2017      | Pending Approval     |                                                          |                       | ∞⊕ <b>2</b> .     |  |
|  |                                                                                 |                     | aschumm, Joel |              | 10/10/2017     | Pending Approval     | College of Business                                      | Senior                | @\$2. s           |  |
|  |                                                                                 |                     |               |              |                |                      |                                                          |                       |                   |  |

Follow the prompts to enter the offer, be sure to indicate "Yes" under Internship Offer > Grapevine Offer enter offer criteria and Save

| <ul> <li>Employment Survey</li> </ul> | 1                      |
|---------------------------------------|------------------------|
| * Grapevine Offer:                    | ● Yes ○ No             |
| Grapevine Status:                     | Active                 |
| Grapevine Source:                     | Classmate or Hearsay 🔻 |
|                                       |                        |

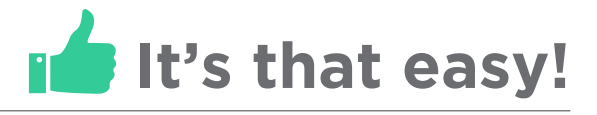

gradleaders.com